## Yealink W60P/W53P Quick Reference Guide

|                                              | Placing a Call                                                                                                    | Answering a Call                                                                                                    | Holding and Muting                                                                                                    |
|----------------------------------------------|----------------------------------------------------------------------------------------------------|----------------------------------------------------------------------------------------------------|----------------------------------------------------------------------------------------------------|
| 1.<br>2.<br>3.<br>4.<br>5.<br>1.<br>2.<br>3. | Internal<br>Press the key to enter the main menu<br>Select the Intercom icon to display all<br>registered handset names<br>Press or to highlight the contact<br>Press the key, the key<br>OR<br>Press key to dial out<br>External<br>Enter the number using the keypad<br>Press the key, or the key<br>OR<br>Press the key to dial out | <ol> <li>Press the  key<br/>OR</li> <li>Press the Accept soft key<br/>OR</li> <li>Press the  key</li> <li>To answer an incoming call while on an active call, press the  key<br/>OR</li> <li>Press the  key<br/>OR</li> <li>Press the  key<br/>OR</li> <li>Press the  key<br/>OR</li> <li>Press the  key<br/>OR</li> <li>Press the  key<br/>OR</li> <li>Press the  key to end a call</li> </ol> | <ol> <li>Press the Options soft key, then select<br/>Hold</li> <li>Press the Resume soft key<br/>OR</li> <li>Press the key<br/>OR</li> <li>Press the key to resume the call</li> <li>Press the key once to mute and again<br/>to un-mute during a call</li> </ol>                                                                                                   |
|                                              | Silencing/Rejecting Calls                                                                                                    | Transferring Calls Unattended                                                                                                    | Transferring Calls Attended                                                                                                    |
| 1.<br>2.                                     | Press the <b>Silence</b> soft key to silence an incoming call<br>Press the reject call and send call directly to voicemail                                                                                                    | <ol> <li>Press the <b>Options</b> soft key during a call</li> <li>Press the <b>Transfer</b> soft key or press the <b>TRAN</b> key</li> <li>Enter the number to transfer the call to</li> <li>Press the <b>Transfer</b> soft key or the <b>TRAN</b> key to complete the transfer</li> </ol>                                                                                                    | <ol> <li>Press the <b>Options</b> soft key during a call</li> <li>Press the <b>Transfer</b> soft key or press the <b>TRAN</b> key</li> <li>Enter the number to transfer the call to</li> <li>Press the  key to dial out</li> <li>After hearing ring-back tone or after speaking with recipient press the <b>Transfer</b> soft key or the <b>TRAN</b> key</li> </ol> |
|                                              | Conference Calls                                                                                                    | Holding a Conference Call                                                                                                    | Ending a Conference Call                                                                                                    |
| 1.<br>2.<br>3.<br>4.<br>5.<br>6.             | Press the <b>Options</b> soft key while on a call<br>Navigate to <b>Conference</b> soft key<br>Press the key<br>Enter the number of the second party, then press the key<br><b>OR</b><br>Press the key<br>Press the <b>Conf.</b> soft key again once the second party answers, to join all parties                                     | <ol> <li>Press the <b>Options</b> soft key</li> <li>Select the <b>Hold</b> soft key</li> <li>Press the <b>Resume</b> soft key         <ul> <li>OR</li> </ul> </li> <li>Press the  key, or  key to resume the call</li> </ol>                                                                                                    | <ol> <li>Press  key<br/>OR</li> <li>Press the End soft key to end the call for<br/>all parties</li> </ol>                                                                                                    |

## Yealink W60P/W53P Quick Reference Guide

| Searching within the Directory                                                                                                    | Adding a Contact                                                                                                    | Editing a Contact                                                                                                    |
|----------------------------------------------------------------------------------------------------|----------------------------------------------------------------------------------------------------|----------------------------------------------------------------------------------------------------|
| <ol> <li>Press the  key to enter the main menu</li> <li>Select  icon to access the directory</li> <li>Enter a desired name or number using the keypad</li> <li>Press the  key, the  key</li> <li>OR</li> <li>Press the  key to dial the contact</li> </ol>                                                                                                    | <ol> <li>Press the Ok key to enter the main menu</li> <li>Select the icon and Local Directory</li> <li>Press the Options soft key</li> <li>Select New Contact then the soft key</li> <li>Enter the contact information in the desired fields</li> <li>Press the Save soft key</li> </ol>                                                                                                    | <ol> <li>Press the key to enter the main menu</li> <li>Select the icon and Local Directory</li> <li>Press or to highlight the desired<br/>entry</li> <li>Press the Option soft key</li> <li>Navigate to Edit</li> <li>Edit the desired information, Name,<br/>Number, or Other fields</li> <li>Press the Options soft key</li> <li>Press the Save soft key</li> <li>Press the Options soft key then the<br/>Delete to remove a contact</li> </ol> |
| Forwarding Calls                                                                                                    | Setting Up Voicemail                                                                                                    | Do Not Disturb (DND)                                                                                                    |
| <ol> <li>Press the key to enter the main menu</li> <li>Select the icon, then navigate to the Call Forward feature</li> <li>Press or to highlight the desired forwarding type         <ul> <li>Always</li> <li>Busy</li> <li>No Answer</li> </ul> </li> <li>Press the OK soft key</li> <li>Highlight and select Enabled</li> <li>Enter the number to forward the incoming call to</li> <li>Press the Save soft key</li> </ol> | <ol> <li>Press the key<br/>OR</li> <li>Dial *123</li> <li>Enter the default PIN (4-digit extension)</li> <li>Reset PIN         <ul> <li>a. 4 digits</li> <li>b. Non-sequential</li> <li>c. Non-repetitive numbers</li> </ul> </li> <li>Follow menu prompts</li> <li>Press the View soft key when alerted of a message<br/>OR</li> <li>Press the Repetition of the mession of the mess</li></ol> | <ol> <li>Press the key to enter the main menu</li> <li>Select the icon, then navigate to Do<br/>Not Disturb feature</li> <li>Press or to highlight the desired<br/>line</li> <li>Press the OK soft key</li> <li>Highlight and select Enabled</li> <li>Press the Save soft key</li> </ol>                                                                                                    |